# MT4のログイン方法(iPhone)

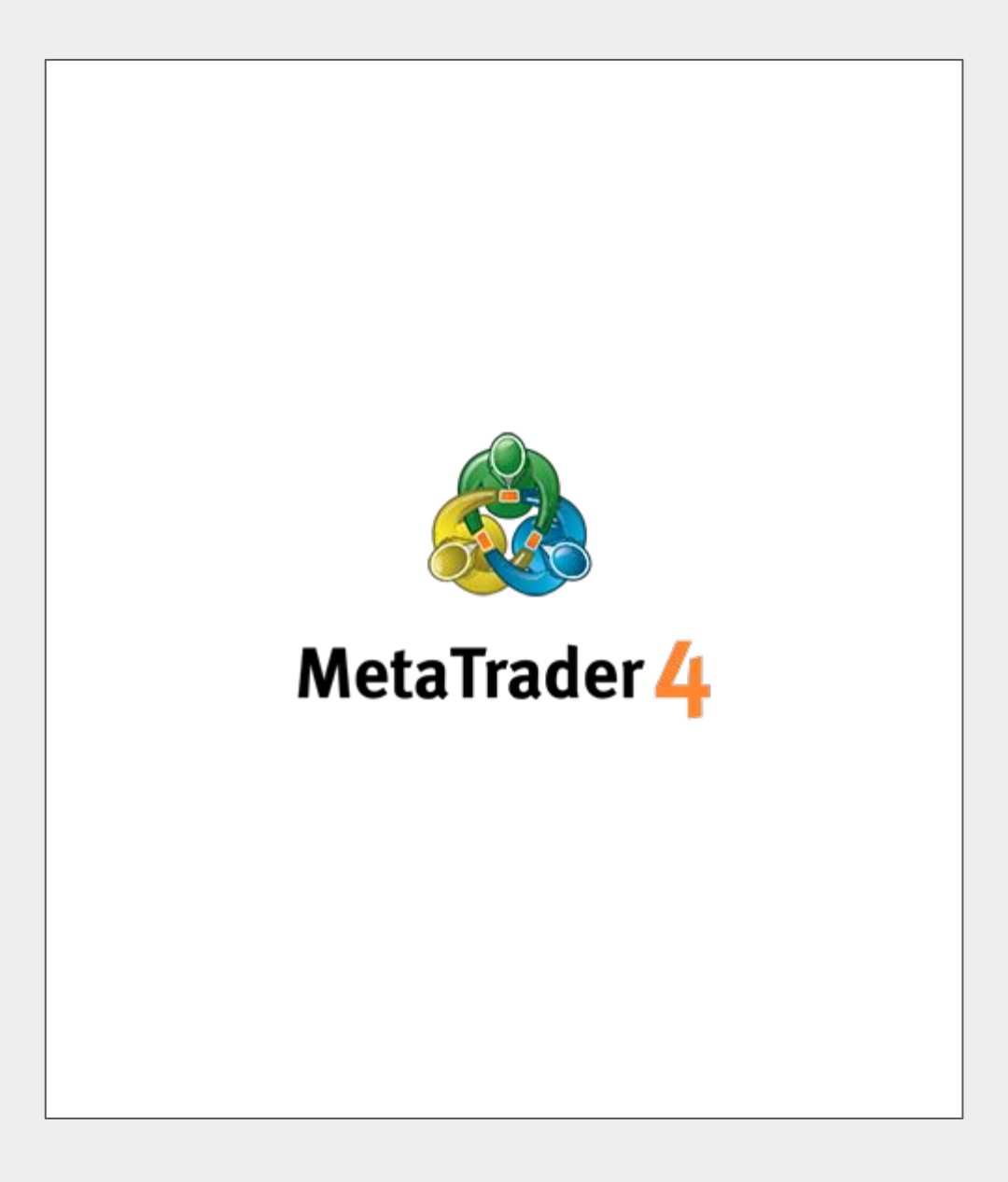

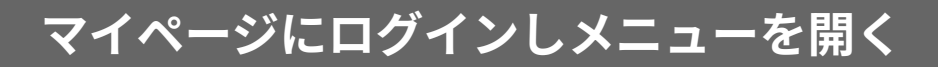

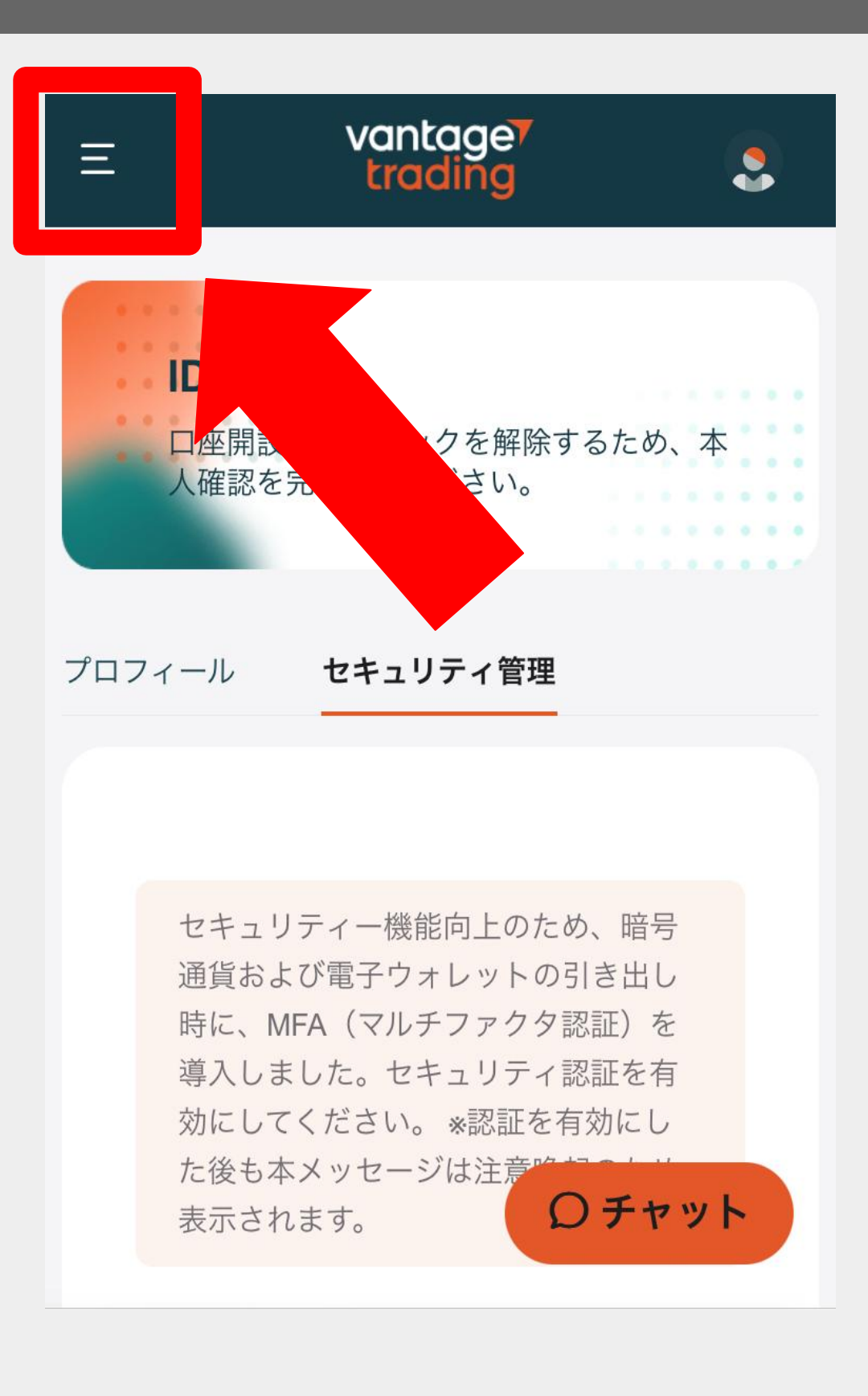

## 取引口座をタップし口座情報を確認する

| vantage <        | ٩                       |
|------------------|-------------------------|
| 白 ホーム            |                         |
| ■ 取引口座           | するため、本                  |
| ┏ 資金             |                         |
| <b>⊉</b> ダウンロード  |                         |
| 🔂 各種ツール          |                         |
| 쓥 ヴァンテージリワード     | :め、暗号<br>)引き出し<br>1認証)を |
| 分 Vantage Vote   | r認証を有<br>有効にし           |
| <b>世</b> プロモーション | ロチャット                   |

### 接続に必要な情報を確認する

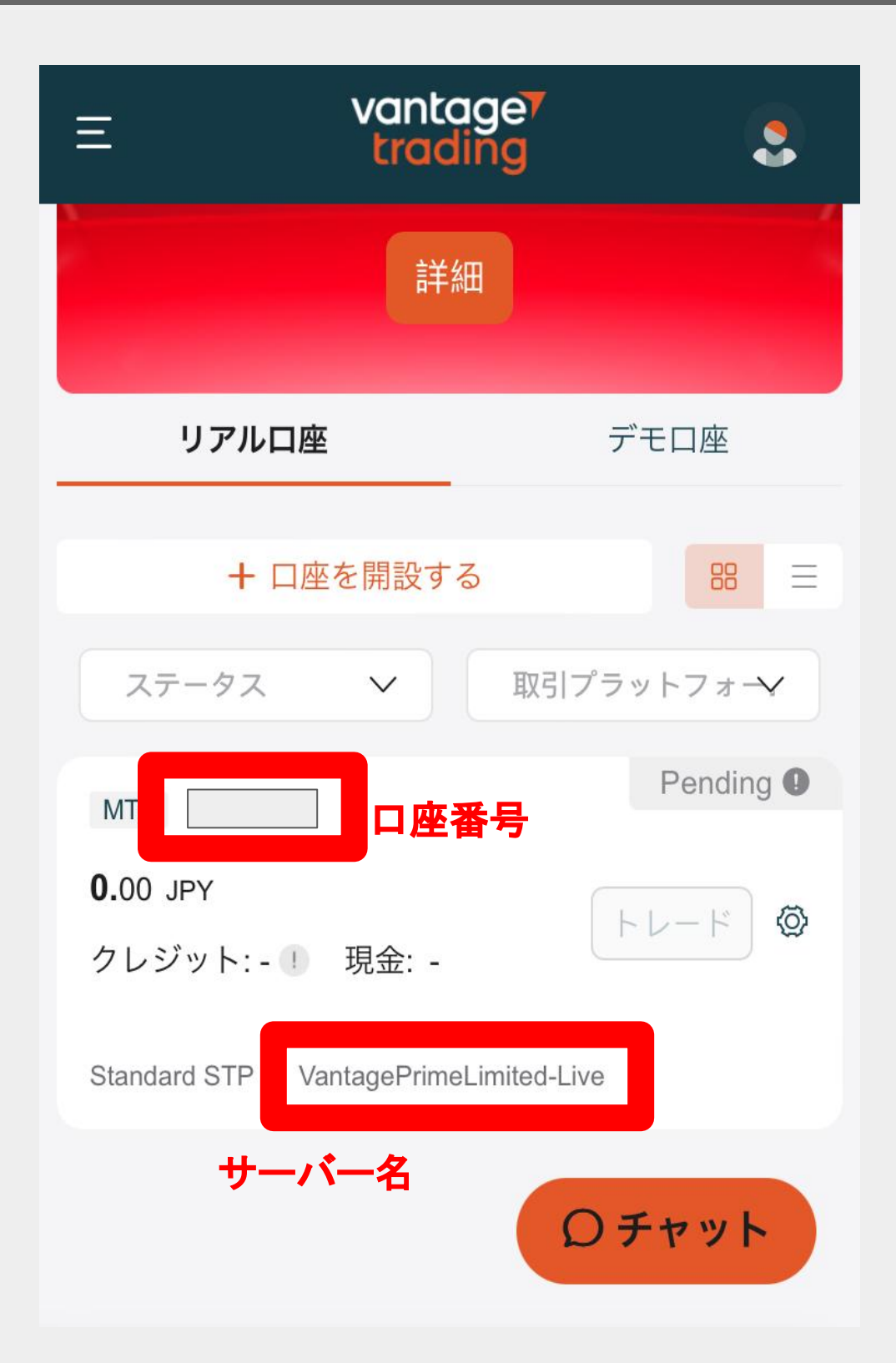

| vantage <sup>r</sup><br>trading                                            |  |  |
|----------------------------------------------------------------------------|--|--|
|                                                                            |  |  |
| いつもVantage Tradingをご利用いただきありがとうございます。                                      |  |  |
| 追加取引口座の申請が承認されましたことをお知らせいたします。                                             |  |  |
| 新しい口座の詳細は以下のとおりです。                                                         |  |  |
| MT4 ログイン:<br>MT4 パスワード:<br>MT4 サーバー:                                       |  |  |
| ご不明な点などございましたら、 <u>support@vantagetradings.com</u> までお気軽にご <b>連絡</b> ください。 |  |  |
| 今後ともVantage Tradingをよろしくお願いいたします。                                          |  |  |
| Vantage Tradingサポートチーム                                                     |  |  |
| VantageTrading iOS/Androidアプリで取引                                           |  |  |
| Google Play                                                                |  |  |

# MT4を開き設定をタップした後 新規口座をタップする

| 設定         |                                                            |      |
|------------|------------------------------------------------------------|------|
|            |                                                            | Deno |
| <b>Q</b> + | 新規口座                                                       | >    |
|            | <b>メールボックス</b><br>組み込みの仮装ホスティング - 自動売買ロボットとシグ <sup>・</sup> | , >  |
|            | ニュース                                                       | >    |
|            | <b>Tradays</b><br>経済指標カレンダー                                | >    |
|            |                                                            |      |
|            | チャットとメッセージ<br>MQL5.communityにサインイン                         | >    |
| MQL        | トレーダーコミュニティー                                               | >    |
|            | MQL5 Algo Trading                                          | >    |
|            |                                                            |      |
| 1          | OTP<br>ワンタイムパスワードジェネレータ                                    | >    |
| A×         | インターフェイス<br><sub>日本語</sub>                                 | >    |
| 気配値        |                                                            | 0    |

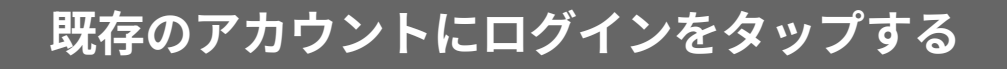

#### 新規口座

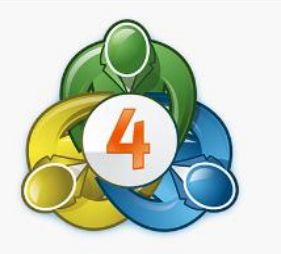

# MetaTrader 4

>

>

デモロ座を開設

ブローカーを選択し、取引を学んで戦略をテストするために口座 を登録します

既存のアカウントにログイン

選択した証券会社に接続するには、ログイン名とパスワードを ご記入ください。

**(i)** 

<

リアルアカウントを開設するには証券会社に連絡して下さい。

### マイページで確認したサーバー情報を入力する

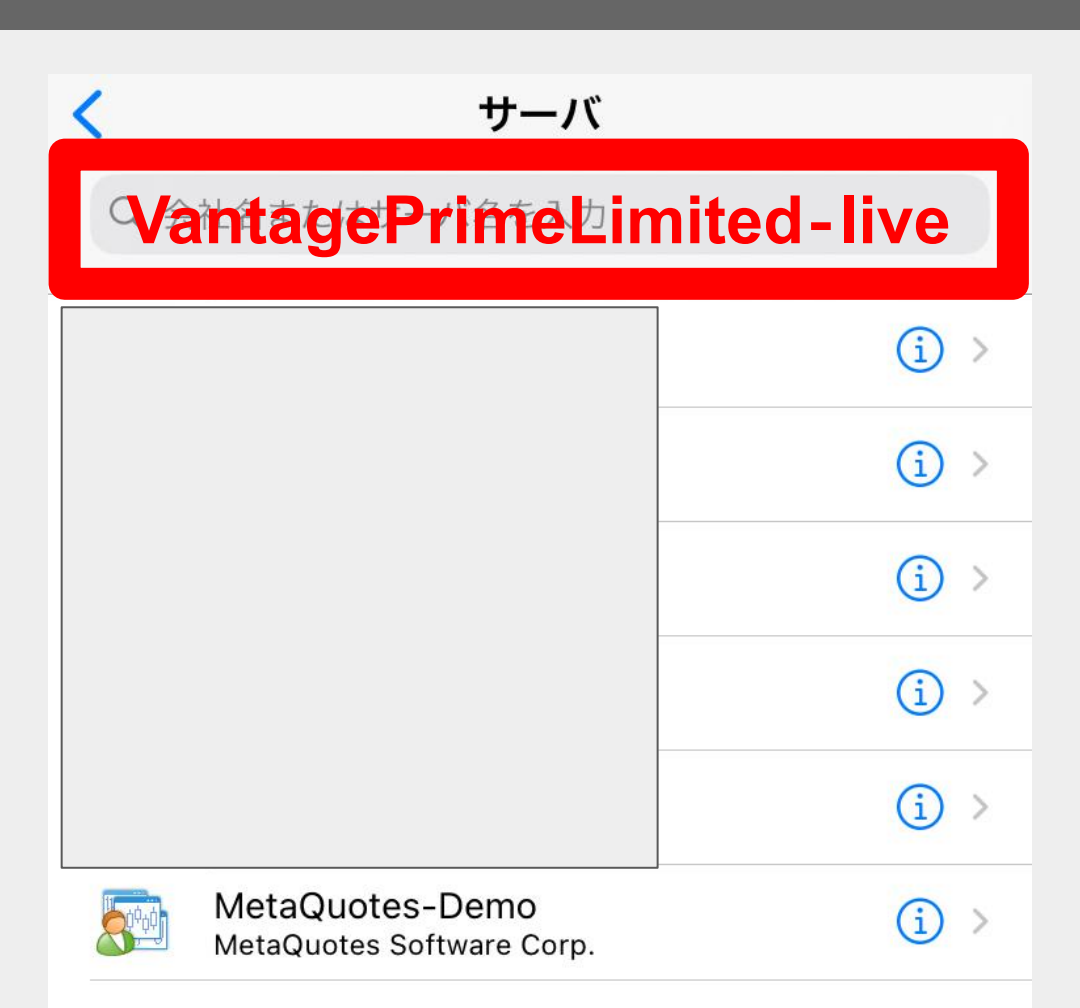

証券会社を検索出来ます

ご利用の証券会社が見つかりませんか?

## 口座ログイン情報を入力しサインインをする

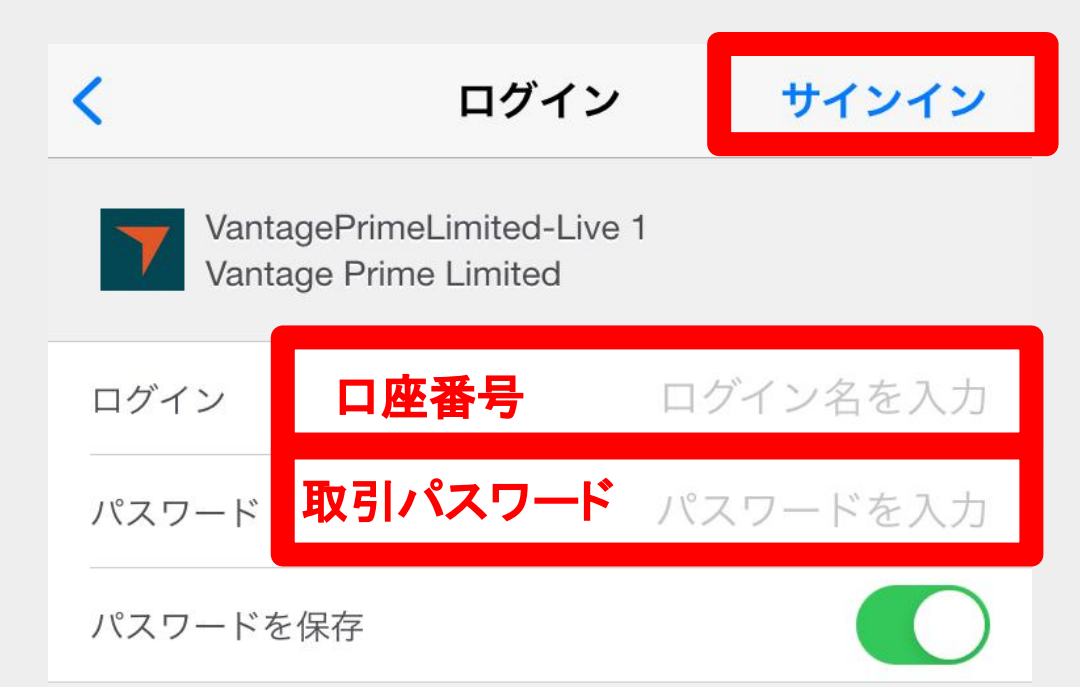

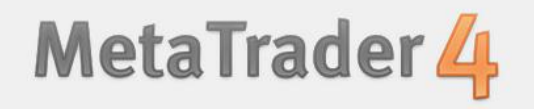